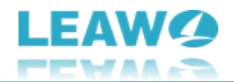

## Leawo UHD Creator User Guide

Product: <u>https://www.leawo.org/uhd-creator/</u> Download: <u>http://www.leawo.org/downloads/uhd-creator.html</u> User Guide: <u>https://www.leawo.org/uhd-creator/user-guide.html</u>

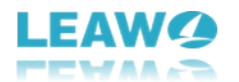

## Content

| Leawo UHD Creator User Guide1                            |
|----------------------------------------------------------|
| Brief Introduction3                                      |
| How to Purchase and Register Leawo UHD Creator4          |
| How to purchase license of Leawo UHD Creator4            |
| How to activate Leawo UHD Creator5                       |
| How to Use Leawo UHD Creator - Burn Video to 4K Blu-ray7 |
| Step 1: Add source video files or folder7                |
| Step 2: Add disc menu (optional)9                        |
| Step 3: Edit source video files11                        |
| Step 4: More 4K Blu-ray burning settings14               |
| Step 5: Start burning 4K Blu-ray14                       |
| How to Use Leawo UHD Creator - Burn Photo to 4K Blu-ray  |
| Step 1: Add source photo files or folder16               |
| Step 2: Add disc menu (optional)18                       |
| Step 3: Edit generated photo slideshow19                 |
| Step 4: More photo to 4K Blu-ray burning settings21      |
| Step 5: Start burning photos to 4K Blu-ray22             |
| How to Set Leawo UHD Creator23                           |
| General settings 24                                      |
| Conversion settings25                                    |
| Copy & Burn settings26                                   |
| Performance settings27                                   |
| Others settings                                          |

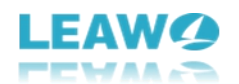

## **Brief Introduction**

Burning video to 4K Blu-ray has never been so easy with the help of Leawo UHD Creator. Leawo UHD Creator is a professional 4K Blu-ray burner software tool that could help you convert and burn video to 4K Blu-ray disc, folder and/or ISO image file, and as well burn images to 4K Blu-ray file, with 4K disc menu designer and 4K video editor built in. Easily create 4K Blu-ray for home theatre system.

| 📶 Le                                                                                    | awo Prof. Me     | edia 12        |               |                    |               |              |              |            | <mark>,</mark> ₽ 🔅 🔮 | _ □ | × |  |  |
|-----------------------------------------------------------------------------------------|------------------|----------------|---------------|--------------------|---------------|--------------|--------------|------------|----------------------|-----|---|--|--|
|                                                                                         | <b>T</b><br>Home | Convert Burn   |               | <b>о</b><br>Сору Г | Copy Download |              | Cinavia      |            | Prof. Media          |     |   |  |  |
| Welcome to Leawo Prof. Media 12. Click preferred function option below to make it work. |                  |                |               |                    |               |              |              |            |                      |     |   |  |  |
|                                                                                         | Trial            | 12-da          | ny Trial Tria | l 12-da            | ay Trial      | Trial        | 12-day Trial | Trial      | 12-day Tr            | ial |   |  |  |
| <u> </u>                                                                                |                  |                |               | Ø                  |               | AIX S        | 2            | ć          | 6                    |     |   |  |  |
|                                                                                         | Blu-ray Ripper   |                |               | Blu-ray Copy       |               | UHD R        | ipper        | UHD        | О Сору               |     |   |  |  |
|                                                                                         | Trial            | A              | ctivate Tria  | 12-di              | ay Trial      | Trial        | 12-day Trial | Trial      | 12-day Tr            | ial |   |  |  |
|                                                                                         |                  | ( <u>())</u> ) |               | 5)                 |               |              |              |            |                      |     |   |  |  |
|                                                                                         |                  |                |               | Blu-ray to DVL     | ,<br>         | віц-гау кесс | order Copy   | віц-гау ке | corder Kipp          | ber |   |  |  |
|                                                                                         | (1) Solution     |                |               |                    |               |              |              |            |                      |     |   |  |  |
|                                                                                         |                  |                |               |                    |               |              |              |            |                      |     |   |  |  |

Main features of Leawo UHD Creator:

- Burn 4K Blu-ray disc, folder and/or ISO image file from video files in 180+ formats.
- Burn 4K Blu-ray disc, folder and/ISO image file from image files in JPG, JPEG, PNG, and BMP.
- Add disc menu from preset templates for burning 4K Blu-ray files.
- Design disc menu according to personal preference for 4K Blu-ray burning.
- Edit loaded videos like trimming video length and adding chapter for 4K Blu-ray burning.
- Load photos and automatically generate photos into slideshow.
- Edit generated photo slideshow video and audio, like adjust photo position, insert transition effect, add background music, etc.
- Handle video to 4K Blu-ray burning at up to 20X higher speed upon GPU acceleration.

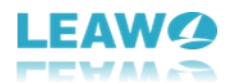

## How to Purchase and Register Leawo UHD Creator

Leawo UHD Creator is a module packed in Leawo Prof. Media. Similar to other modules, Leawo UHD Creator also provides both free trial version and registered version. Within the free trial period, you could freely convert and burn the first 5-minute content of source video/image files to 4K Blu-ray file, while the registered version has no limit.

To unblock the limitations of free trial version of Leawo UHD Creator, you need to get the registered version. The registered version requires purchasing license code. The below content describes how to purchase and activate license of Leawo UHD Creator in detail.

#### How to purchase license of Leawo UHD Creator

Leawo UHD Creator provides 2 types of license: 1-year license and lifetime license, which differ each other in validity period only. You could purchase Leawo UHD Creator from both Leawo UHD Creator website page and Leawo Prof. Media program:

- On Leawo UHD Creator page: Click the "Buy Now" button and then on the following popup purchase page choose either 1-Year or Lifetime type of license before clicking the "Check Out Now" button. On the order page, complete the billing information and payment information to proceed the purchase. Once the purchase is complete, purchased license code will be sent to you via your registered email in no time.
- On Leawo Prof. Media program interface: Click the "Activation center" icon to call out the "Activation Center" interface, where you could see UHD Creator module. Click the "Purchase" button next to the UHD Creator module to open the Leawo UHD Creator purchase page and purchase license of Leawo UHD Creator. If you have already activated any module of Leawo Prof. Media, you then click the "Renew" button next to UHD Creator module to purchase license code.

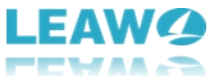

| 📕 Leawo Prof. Me | dia 12        |                                                                         |                                                               |                  |                                                                              |              | <b>—</b> • • * | *0 _ □ × |  |  |  |  |  |
|------------------|---------------|-------------------------------------------------------------------------|---------------------------------------------------------------|------------------|------------------------------------------------------------------------------|--------------|----------------|----------|--|--|--|--|--|
| The Home         | Convert       | Burn                                                                    | <b>о</b> ру<br>Сору                                           | <b>Download</b>  | Cinavia                                                                      |              | Prof           | , Media  |  |  |  |  |  |
|                  |               |                                                                         |                                                               |                  |                                                                              |              |                | Ŧ×       |  |  |  |  |  |
| Welcome to I     | Leawo Prof. M | Activation                                                              | Center                                                        | Please enter key | Please enter keycode to bind the product and activate the related functions. |              |                |          |  |  |  |  |  |
| Trial            |               | Welcome to activatio<br>check the states of al<br>software, also can pu | n center. You can<br>I functions in this<br>irchase, activate | Leawo Pro        | Leawo Prof. Media 12                                                         |              |                |          |  |  |  |  |  |
|                  |               | and renew the functi<br>as you wish.                                    | Function                                                      |                  | State 🤣                                                                      | Subscription |                |          |  |  |  |  |  |
| R                | u-ray Pi      |                                                                         |                                                               | Blu-ray Copy     |                                                                              |              |                | Purchase |  |  |  |  |  |
| ы                | Iu-Tay Ki     |                                                                         |                                                               | Blu-ray Rippe    | er                                                                           |              |                | Purchase |  |  |  |  |  |
|                  | _             |                                                                         |                                                               | UHD Copy         |                                                                              |              |                | Purchase |  |  |  |  |  |
| Trial            |               |                                                                         |                                                               | UHD Ripper       |                                                                              |              |                | Purchase |  |  |  |  |  |
|                  |               |                                                                         |                                                               | UHD Creator      |                                                                              |              |                | Purchase |  |  |  |  |  |
|                  | ( size        |                                                                         |                                                               | Blu-ray to DV    | D New!                                                                       |              |                | Purchase |  |  |  |  |  |
|                  |               | h L imit                                                                | ations                                                        | Blu-ray Reco     | rder Copy <sup>Newl</sup>                                                    |              |                | Purchase |  |  |  |  |  |
| ι ι              | JHD Crea      | Unlock Line                                                             | tter E                                                        | Blu-ray Reco     | rder Ripper <sup>Newl</sup>                                                  |              |                | Purchase |  |  |  |  |  |
|                  |               | & Enjes                                                                 | IP TO                                                         | DVD Copy         |                                                                              |              |                | Purchase |  |  |  |  |  |
|                  |               |                                                                         |                                                               | DVD Ripper       |                                                                              |              |                | Purchase |  |  |  |  |  |
|                  |               |                                                                         | OFF                                                           | DVD Creator      |                                                                              |              |                | Purchase |  |  |  |  |  |
|                  |               |                                                                         | Get Now >                                                     | Blu-ray Creat    | or                                                                           |              |                | Purchase |  |  |  |  |  |
|                  |               |                                                                         |                                                               |                  |                                                                              |              |                |          |  |  |  |  |  |

#### How to activate Leawo UHD Creator

To activate Leawo UHD Creator module, you need to kick off Leawo Prof. Media on your computer.

On Leawo Prof. Media program interface, click the "Activation center" icon to call out the "Activation Center" interface. Then, copy the license from your email box and paste it into the

blank bar on "Activation Center" interface and then click the "Register" icon

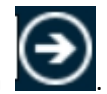

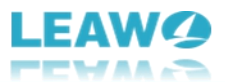

| 📕 Leawo Prof. M | 📙 Leawo Prof. Media 12 💿 👘 🔎 🔅 🥥 🔔 🗖 🗙 |                                                                         |                                                                 |                           |                                                                              |         |                   |          |  |  |  |  |  |
|-----------------|----------------------------------------|-------------------------------------------------------------------------|-----------------------------------------------------------------|---------------------------|------------------------------------------------------------------------------|---------|-------------------|----------|--|--|--|--|--|
| The Home        | Convert                                | Burn                                                                    | Сору                                                            | Download                  | <b>Ginavia</b>                                                               |         | Prof.             | Media    |  |  |  |  |  |
| Welcome to      | Leawo Prof. M                          | A                                                                       | <b>c</b> .                                                      | _                         | ₹ ×                                                                          |         |                   |          |  |  |  |  |  |
|                 |                                        | Activation                                                              | Center                                                          | Please enter keyco        | Please enter keycode to bind the product and activate the related functions. |         |                   |          |  |  |  |  |  |
| Trial           |                                        | Welcome to activatic<br>check the states of al<br>software, also can pu | on center. You can<br>Il functions in this<br>urchase, activate | Leawo Prof.               | Media 12                                                                     |         | Purchase All SALE |          |  |  |  |  |  |
|                 |                                        | and renew the functi<br>as you wish.                                    | ion with one click                                              | Function                  |                                                                              | State 🤣 | Subscription      |          |  |  |  |  |  |
| R               | lu-ray Di                              |                                                                         |                                                                 | Blu-ray Copy              |                                                                              |         |                   | Purchase |  |  |  |  |  |
| L. L.           | iu-ray Ki                              |                                                                         |                                                                 | Blu-ray Ripper            |                                                                              |         |                   | Purchase |  |  |  |  |  |
|                 | _                                      |                                                                         |                                                                 | UHD Copy                  |                                                                              |         |                   | Purchase |  |  |  |  |  |
| Trial           |                                        |                                                                         |                                                                 | UHD Ripper                |                                                                              |         |                   | Purchase |  |  |  |  |  |
|                 | $\sim$                                 |                                                                         |                                                                 | UHD Creator <sup>No</sup> |                                                                              |         |                   | Purchase |  |  |  |  |  |
|                 | (22)                                   |                                                                         |                                                                 | Blu-ray to DVD            |                                                                              |         |                   | Purchase |  |  |  |  |  |
|                 |                                        | at Limit                                                                | ations                                                          | Blu-ray Recorde           | er Copy <sup>New!</sup>                                                      |         |                   | Purchase |  |  |  |  |  |
|                 | UHD Crea                               | Unlock Entry Be                                                         | etter                                                           | Blu-ray Recorde           | er Ripper <sup>Mewl</sup>                                                    |         |                   | Purchase |  |  |  |  |  |
|                 |                                        | & Enjey                                                                 | IP TO                                                           | DVD Copy                  |                                                                              |         |                   | Purchase |  |  |  |  |  |
|                 |                                        |                                                                         | <b>10</b> ,                                                     | DVD Ripper                |                                                                              |         |                   | Purchase |  |  |  |  |  |
|                 |                                        |                                                                         | OFF                                                             | DVD Creator               |                                                                              |         |                   | Purchase |  |  |  |  |  |
|                 |                                        |                                                                         | Get Now > 0                                                     | Blu-ray Creator           |                                                                              |         |                   | Purchase |  |  |  |  |  |
|                 |                                        |                                                                         |                                                                 |                           |                                                                              |         |                   |          |  |  |  |  |  |

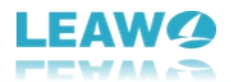

# How to Use Leawo UHD Creator - Burn Video to 4K Blu-ray

Leawo UHD Creator is the best 4K Blu-ray creator software tool for you to convert and burn videos to 4K Blu-ray disc, folder and/or ISO image file, as well as burn photos to 4K Blu-ray slideshow. The below guide would show you how to burn 4K Blu-ray from video/image files with Leawo UHD Creator in detail.

To get started, you need to get the below things well prepared:

- Blank writable 4K Blu-ray disc if you want to burn 4K Blu-ray disc from video.
- Source video files for burning 4K Blu-ray in compatible format.
- Enough hard drive space for burning 4K Blu-ray folder/ISO image file.
- Internet connection.

You also need to download and install <u>Leawo Prof. Media</u> on your computer, since Leawo UHD Creator is a module packed in Leawo Prof. Media.

#### **Step 1: Add source video files or folder**

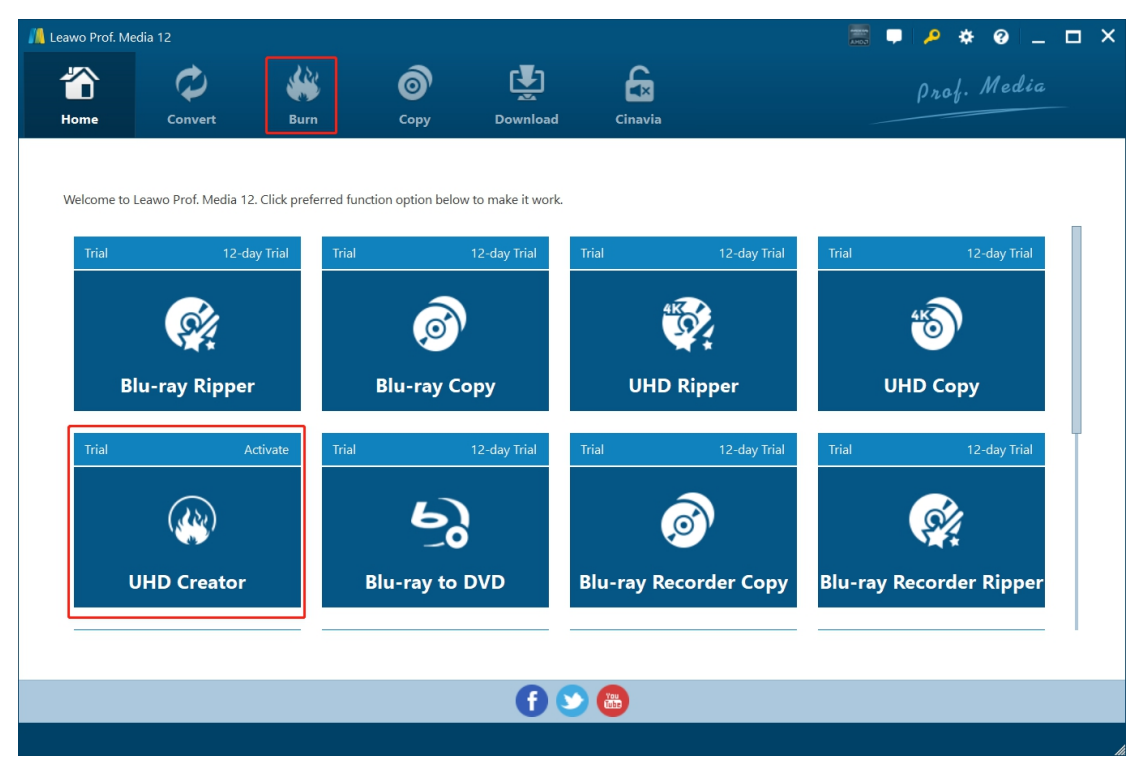

Kick off Leawo Prof. Media. Click either "Burn" button on the menu bar or "UHD Creator" option in the middle to enter the UHD Creator module.

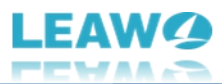

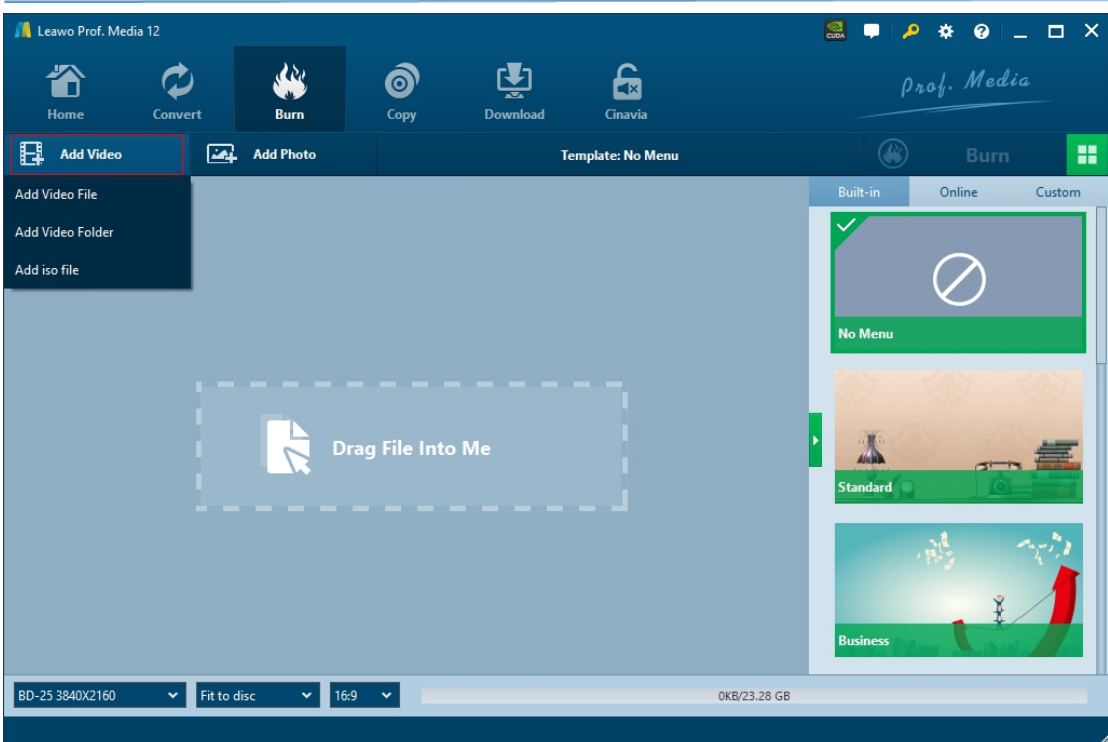

On the "Burn" module, click the "Add Video" drop-down button and then choose "Add Video", "Add Video Folder", or "Add iso file" option to load corresponding source files.

| 📕 Leawo Prof. Media 12                                                                                                    |                                       |                   |               |                    | 🗟 🖵 🔎                | * 0 _ 🗆 ×     |  |  |  |
|----------------------------------------------------------------------------------------------------|---------------------------------------|-------------------|---------------|--------------------|----------------------|---------------|--|--|--|
| Home Conv                                                                                                    | vert Burn                             | Сору              | Download Cina | ×<br>Ivia          | Prof. Media          |               |  |  |  |
| Add Video                                                                                                    | Add Photo                             |                   | Template: N   | No Menu            |                      | Burn 🔡        |  |  |  |
| 4K                                                                                                    | (Las Vegas<br>Output Length: 00:02:12 | : Size: 617.86 MB | Unknown ogg V |                    | Built-in<br>No Menu  | Online Custom |  |  |  |
| DVD-5<br>DVD-5<br>DVD-9<br>BD-25 1280X720<br>BD-50 1280X720<br>BD-50 1280X720<br>BD-50 1280X720<br>BD-50 1280X720<br>BD-50 3840X2160<br>BD-66 3840X2160<br>BD-66 3840X2160 |                                       |                   |               |                    | Standard<br>Business |               |  |  |  |
| BD-25 3840X2160                                                                                                    | Fit to disc 🗸                         | 16:9 🗸            |               | 556.86 MB/23.28 GB |                      | _             |  |  |  |

After loading video files, you could play back loaded video files, directly drag and drop video for adjusting order, view video info, rename output file, select audio tracks, etc.

**Note**: To burn 4K Blu-ray, at the bottom let corner, click the first drop-down button and then choose one from BD-25 3840X2160, BD-50 3840X2160, BD-66 3840X2160 and BD-100 3840X2160 option according to the 4K Blu-ray disc type you want to create. And then set the "Fit

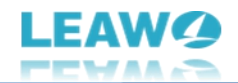

to disc" and aspect ratio here. You could view required space at the bottom as well.

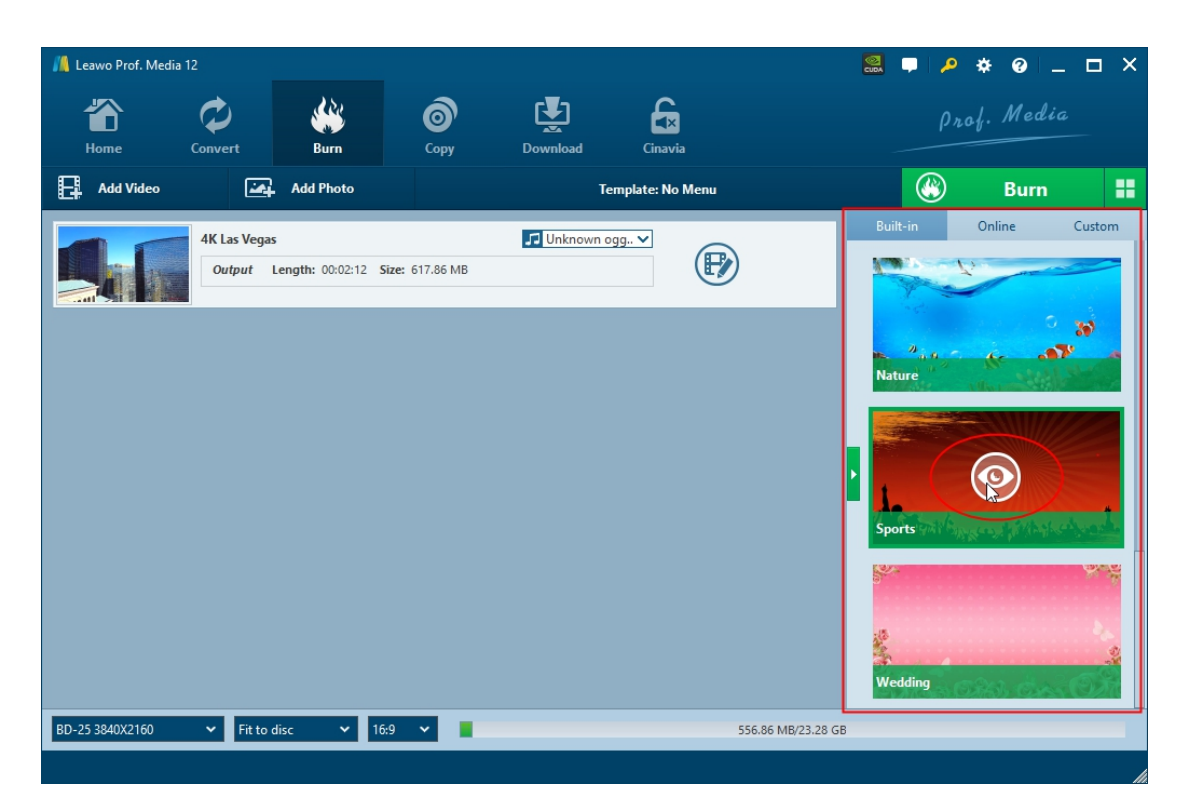

## Step 2: Add disc menu (optional)

On the right sidebar, you could choose a disc menu template to add disc menu for output 4K Blu-ray file. There are quite a few themes available under the "Built-in" tab: Standard, Business, Childhood, Education, Holiday, Nature, Sports, and Wedding. You could also download more templates from the "Online" tab, and choose one from the "Custom" tab. The "Custom" tab groups all disc menu templates you have designed by yourself. Choose one template and then click the middle of the theme to get instant preview of selected disc menu template. If you don't want a disc menu, just check the "No Menu" option in the top of the "Built-in" tab.

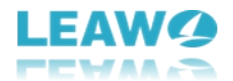

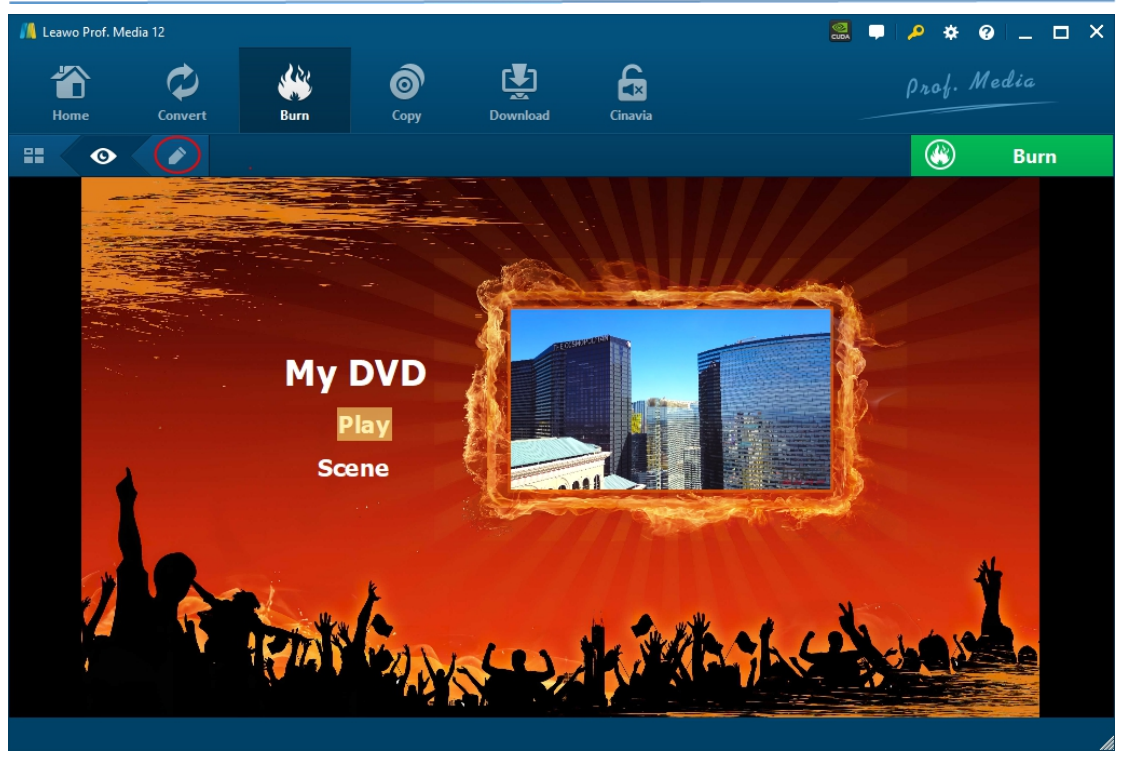

On the preview panel, you could click the "Play" button to play back loaded videos, or click "Scene" option to view the chapter list.

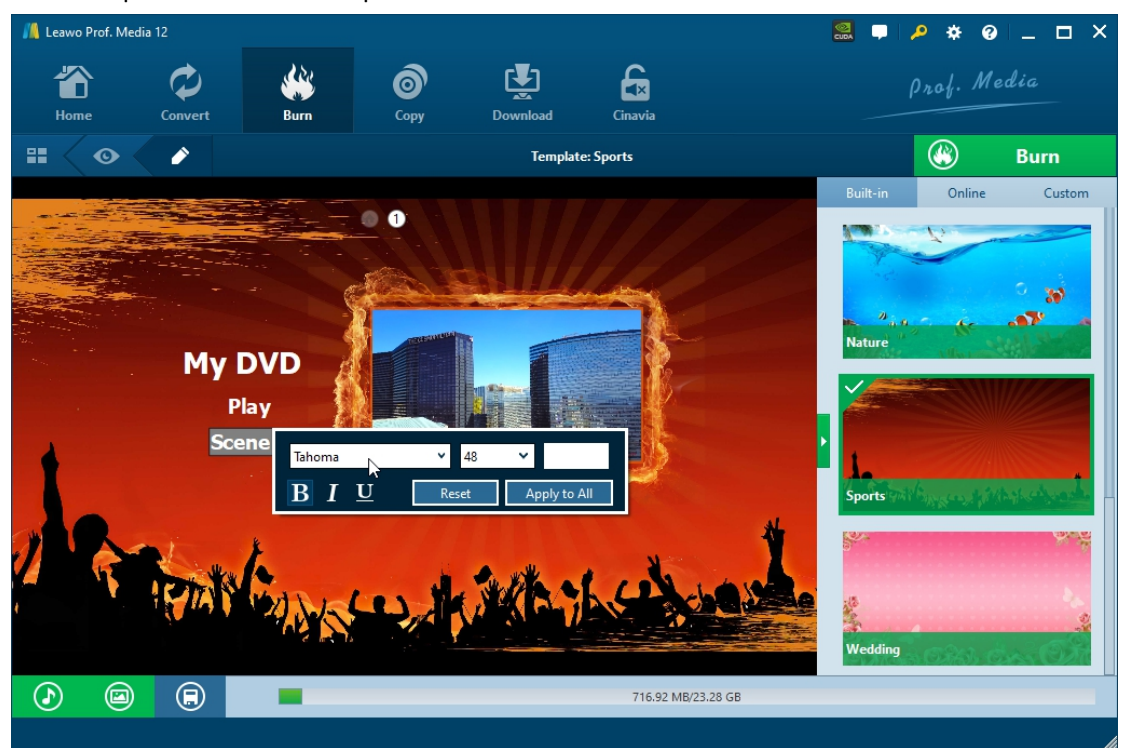

By clicking the pencil icon, you could enter the disc menu designer page to design disc menu according your own will, like change title, adjust text font/size/color, add background image/video/music, change the chapter list order, etc. After settings these, you could click the "Save template" button to save designed disc menu as a new template to "Custom" tab for future use.

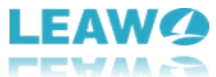

| 📕 Leawo Prof. Media 12 |                                                                     |                   |                         |             |          | P * 0  | ) _ <b>D</b> × |  |  |  |
|------------------------|---------------------------------------------------------------------|-------------------|-------------------------|-------------|----------|--------|----------------|--|--|--|
| Home Convert Burn      | Сору                                                                | Download          |                         | Prof. Media |          |        |                |  |  |  |
|                        |                                                                     | Templat           | te: Sports              |             |          |        | Burn           |  |  |  |
| Chapter list pages 1/1 | 0                                                                   |                   |                         |             | Built-in | Online | Custom         |  |  |  |
| 4K Las Vegas           | Save template<br>Will save it as cus<br>Save as <mark>Sports</mark> | stom template, pl | lease enter a title for | it.         | Nature   |        |                |  |  |  |
| I REAL DAY             |                                                                     | ок                | Cancel                  |             | Sports   |        |                |  |  |  |
|                        |                                                                     |                   | 716.92 MB/23.2          | 8 GB        |          |        |                |  |  |  |

Step 3: Edit source video files

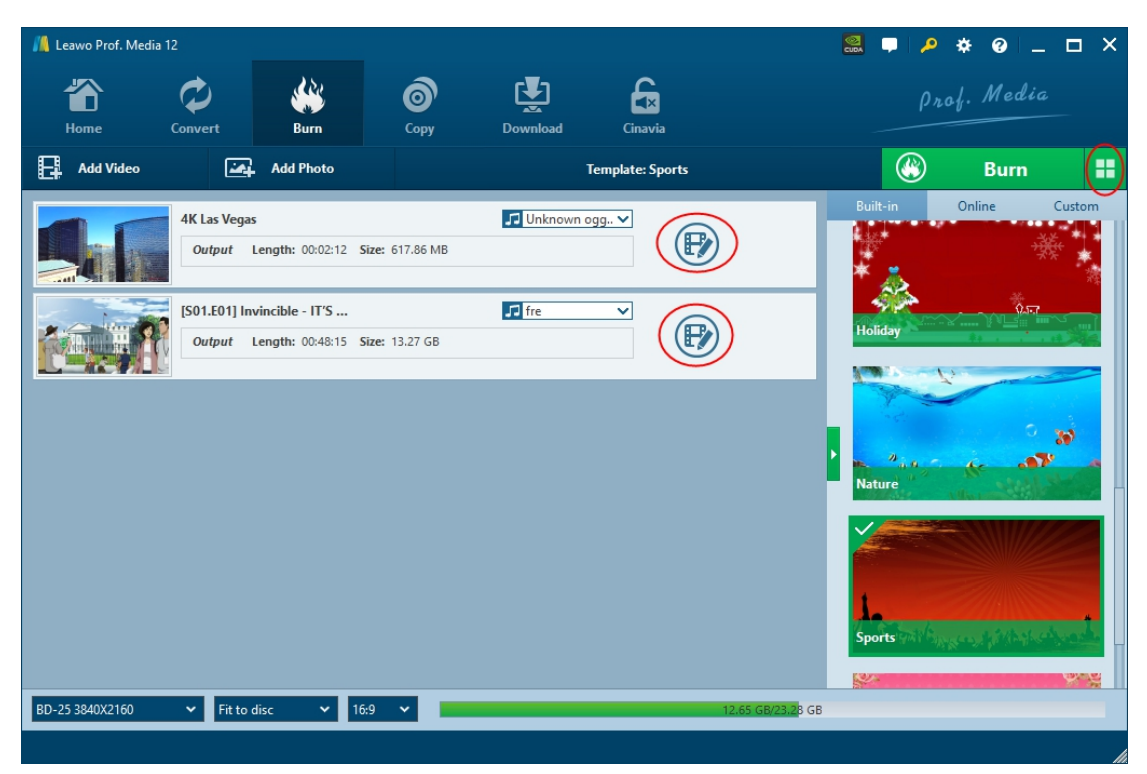

After adding disc menu, you return to the "Burn" module page and then you could see an edit icon ( icon ( icon ) right in every loaded video title, by clicking which you could enter the editing panel, where you could trim video length and add chapters.

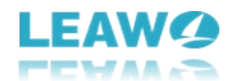

#### Trim video length

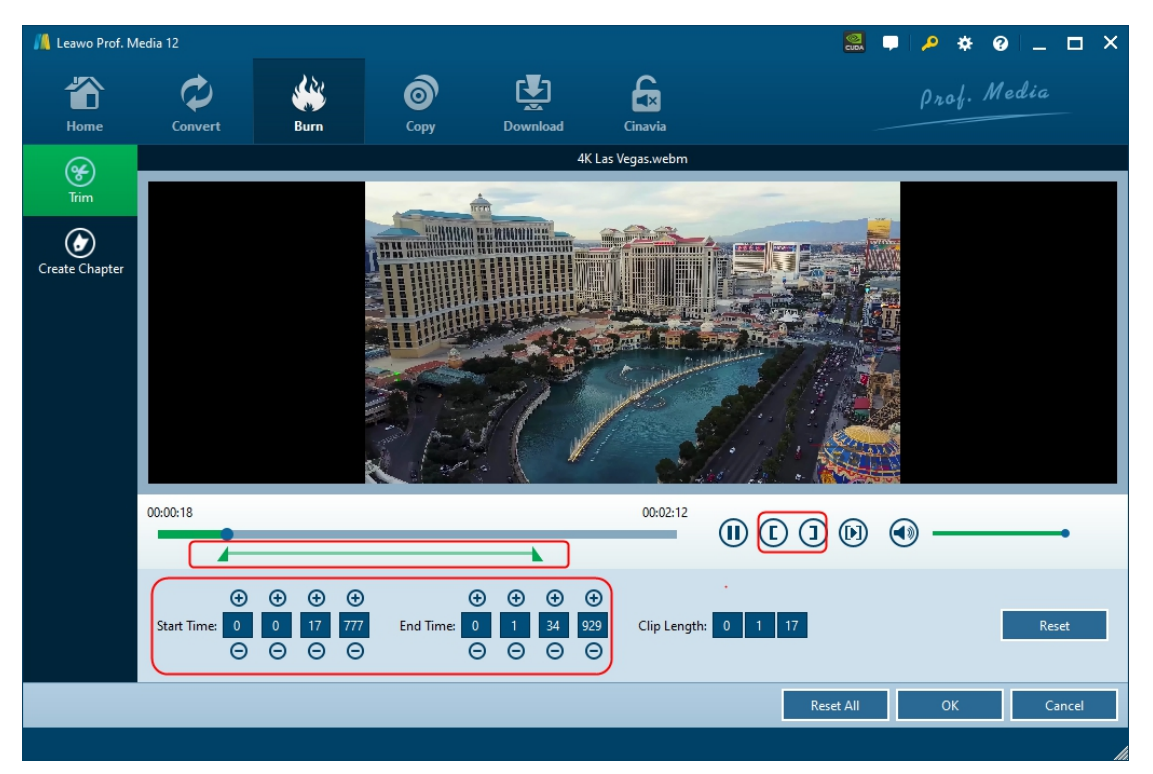

On the "Trim" tab, you could trim video length to remove unwanted clips for converting. There are 3 ways for you to trim video length:

- Set the "Start Time" and "End Time" to trim video length precisely.
- Directly drag the beginning and ending points on the playback bar.
- During playback, click the "Set as start time" button in and "Set as end time"

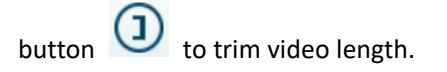

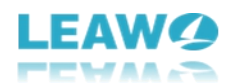

#### **Create Chapter**

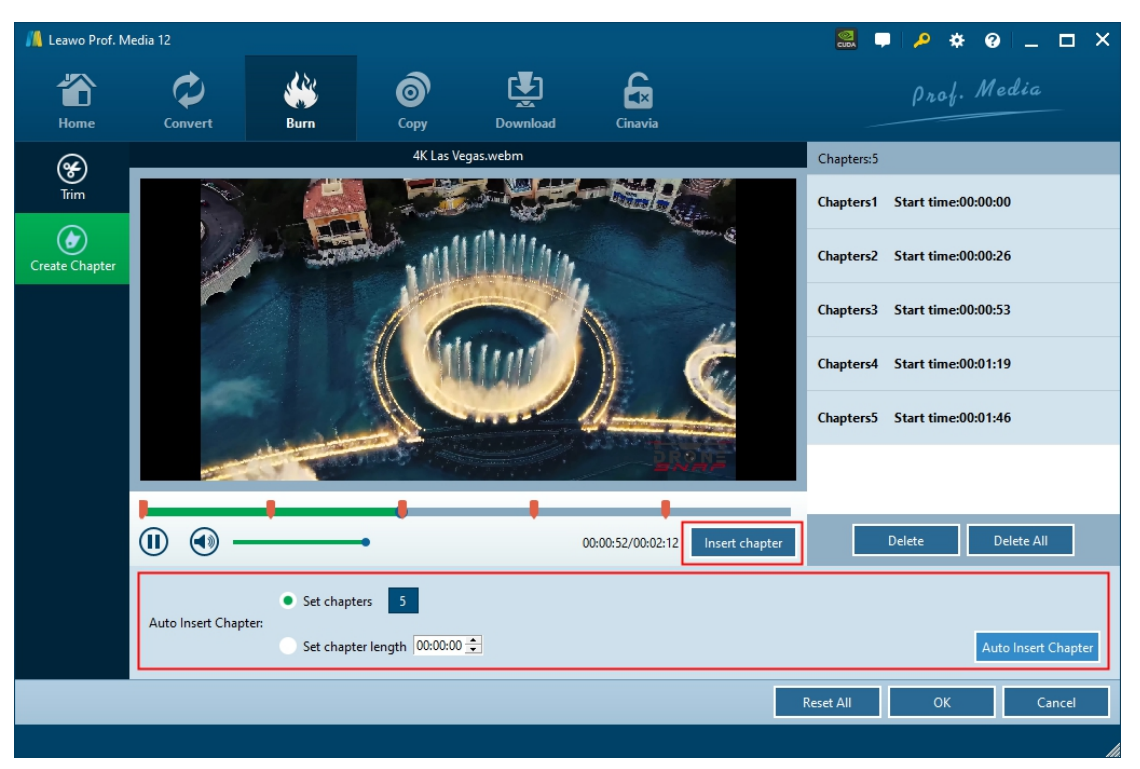

On the "Create Chapter" tab, you could choose to insert chapter automatically or manually.

- Create chapters automatically: You could either set chapters you want to create or each chapter length in the "Auto Insert Chapter" section, and then click the "Auto Insert Chapter" button to create chapters automatically.
- Create chapters manually: To create chapters manually, you could manually click "Insert chapter" button at any point you want to insert the chapter.

After you have trimmed video length and created chapters, click the "OK" button to save all changes and return to the "Burn" tab main interface.

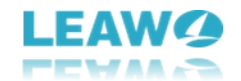

#### Step 4: More 4K Blu-ray burning settings

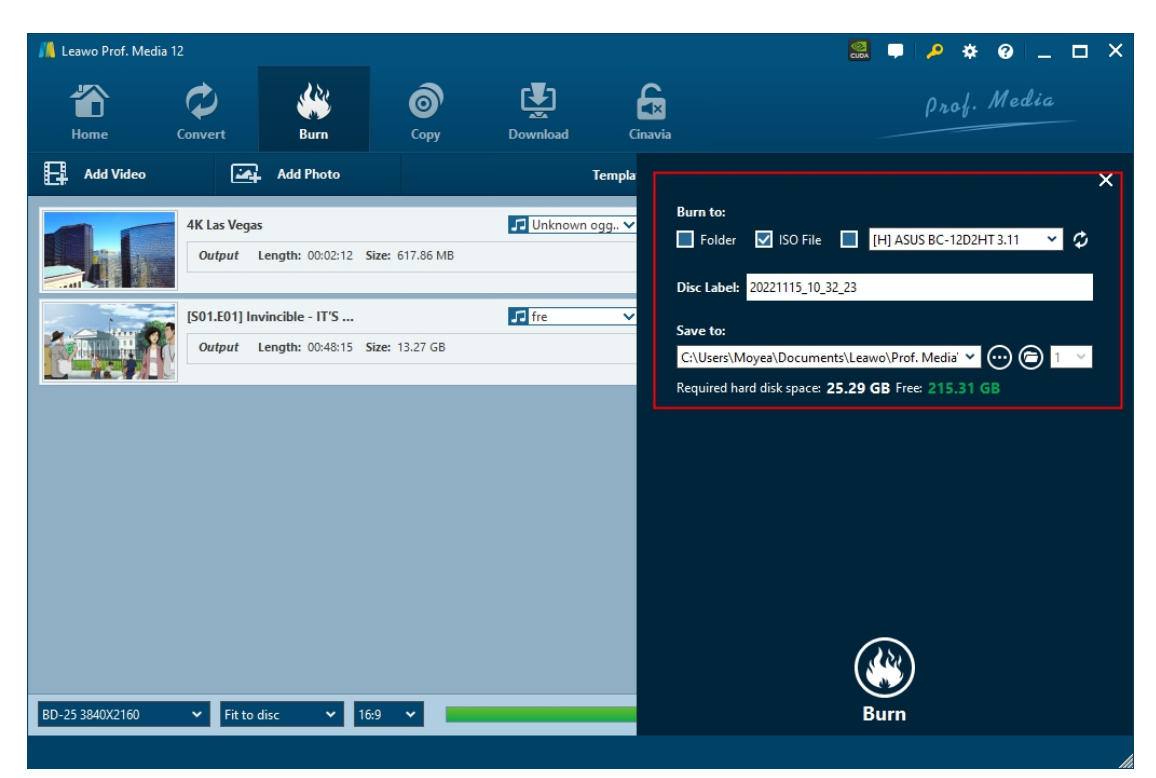

On the "Burn" interface, click the big green "Burn" button for more 4K Blu-ray burning settings. There will pop up a sidebar on the right, which includes settings of "Burn to", "Disc Label" and "Save to".

- **Burn to**: Decide what 4K Blu-ray file type you want to create, Folder, ISO Image File, and/or 4K Blu-ray disc. This setting allows multiple choices. If you want to create 4K Blu-ray disc, make sure you have inserted a writable 4K Blu-ray disc into the UHD drive that's connected to your computer.
- **Disc Label**: Give the output 4K Blu-ray file a name.
- Save to: Set a hard drive to handle the 4K Blu-ray burning and save the output 4K Blu-ray file. Make sure you have chosen a hard drive that has enough space. You could view required space here.

Right next to the folder icon O, you could see a clickable drop-down button, which lets you decide how many 4K Blu-ray disc copies you want to create. This is available only when you have chosen to create 4K Blu-ray disc option under the "Burn to" section.

#### Step 5: Start burning 4K Blu-ray

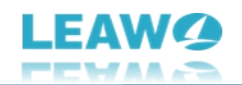

| 📕 Leawo Prof. Media | 12            | ፟፟፟፟                |                  |                |                          |                          |  |  |  |  |
|---------------------|---------------|---------------------|------------------|----------------|--------------------------|--------------------------|--|--|--|--|
| Home                | Convert       | Burn                | <b>о</b><br>Сору | Download       | Cinavia                  | Prof. Media              |  |  |  |  |
| Burning             | g             |                     |                  |                |                          |                          |  |  |  |  |
|                     | Process: [S0] | 1.E01] Invincible - | IT'S ABOUT TIN   | VIE.m2ts<br>1% | Remaining time: 00:16:15 |                          |  |  |  |  |
|                     | Total         |                     |                  | 0%             |                          | Remaining time: 01:11:17 |  |  |  |  |
|                     |               |                     |                  |                |                          |                          |  |  |  |  |
|                     |               |                     |                  |                |                          | Cancel                   |  |  |  |  |

Finally, click the "Burn" button at the bottom of the sidebar to start burning videos to 4K Blu-ray within Leawo UHD Creator. On the "Burning" interface, you could view the entire burning process and set after-done operation at the bottom right corner.

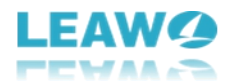

# How to Use Leawo UHD Creator - Burn Photo to 4K Blu-ray

With Leawo UHD Creator, you could also burn photos to 4K Blu-ray photo slideshow in disc, folder and/or ISO image file. Make sure your photos are saved in JPG, JPEG, PNG, or BMP format. Leawo UHD Creator will automatically generate photos into photo slideshow and then let you burn generated photo slideshow to 4K Blu-ray file easily.

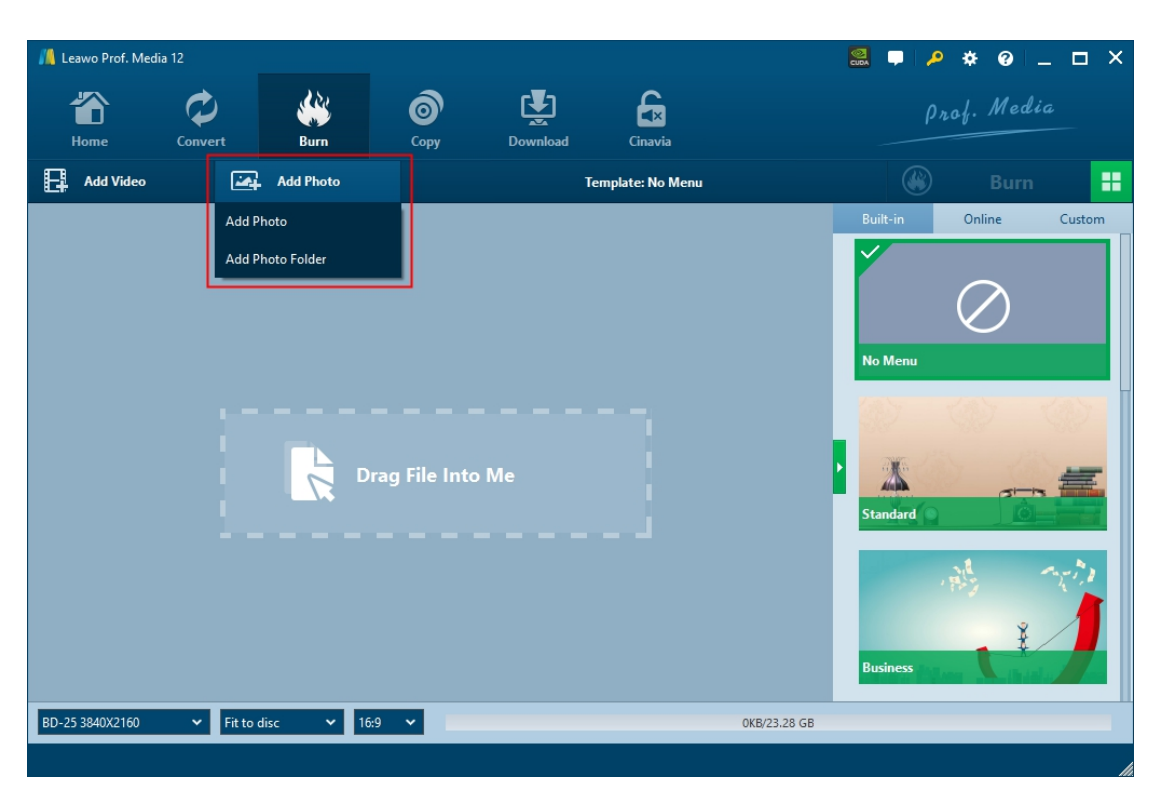

#### Step 1: Add source photo files or folder

On "Burn" module, click the "Add Photo" button. You then will be able to add either photo files or photo folder.

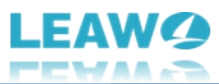

| 📕 Leawo Prof. Medi                                                        | ia 12        | 🕺 🖵 🔎                            | * 0 _                  | □ × |                   |                   |             |        |        |  |  |
|---------------------------------------------------------------------------|--------------|----------------------------------|------------------------|-----|-------------------|-------------------|-------------|--------|--------|--|--|
| Home                                                                      | Conver       | nvert Burn Copy Download Cinavia |                        |     |                   |                   | Prof. Media |        |        |  |  |
| Add Video                                                                 |              | Add Photo                        |                        | ŗ   | femplate: No Menu |                   |             | Burn   |        |  |  |
|                                                                           | JSYL5<br>Out | 188<br>put Length: 00:01:53      | <b>Size:</b> 530.57 MB |     | P                 |                   | Built-in    | Online | Custom |  |  |
|                                                                           |              |                                  |                        |     |                   |                   | No Menu     |        |        |  |  |
|                                                                           |              |                                  |                        |     |                   |                   |             |        | 2      |  |  |
| DVD-5<br>DVD-9                                                            |              |                                  |                        |     |                   |                   | Standard    |        |        |  |  |
| BD-25 1280X720<br>BD-25 1920X1080                                         |              |                                  |                        |     |                   |                   |             |        | 1.1    |  |  |
| BD-50 1920X1080                                                           |              |                                  |                        |     |                   |                   |             | Ŷ      | 1      |  |  |
| BD-25 3840X2160<br>BD-50 3840X2160<br>BD-66 3840X2160<br>BD-100 3840X2160 |              |                                  |                        |     |                   |                   | Business    |        |        |  |  |
| BD-25 3840X2160                                                           | <b>_</b>     | Fit to disc 🗸 🗸                  | 16:9 🗸 📕               |     | 47                | 78.30 MB/23.28 GB |             |        |        |  |  |

Upon loading, Leawo UHD Creator will automatically convert photos into photo slideshow. After loading photos, you then could play back generated photo slideshow, view the details of generated photo slideshow, rename generated photo slideshow, click the edit icon to edit generated photo slideshow, etc.

**Note**: To burn photos to 4K Blu-ray, at the bottom left corner, click the first drop-down button and then choose one from BD-25 3840X2160, BD-50 3840X2160, BD-66 3840X2160 and BD-100 3840X2160 option according to the 4K Blu-ray disc type you want to create. And then set the "Fit to disc" and aspect ratio here. You could view required space at the bottom as well.

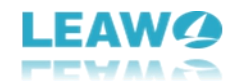

## Step 2: Add disc menu (optional)

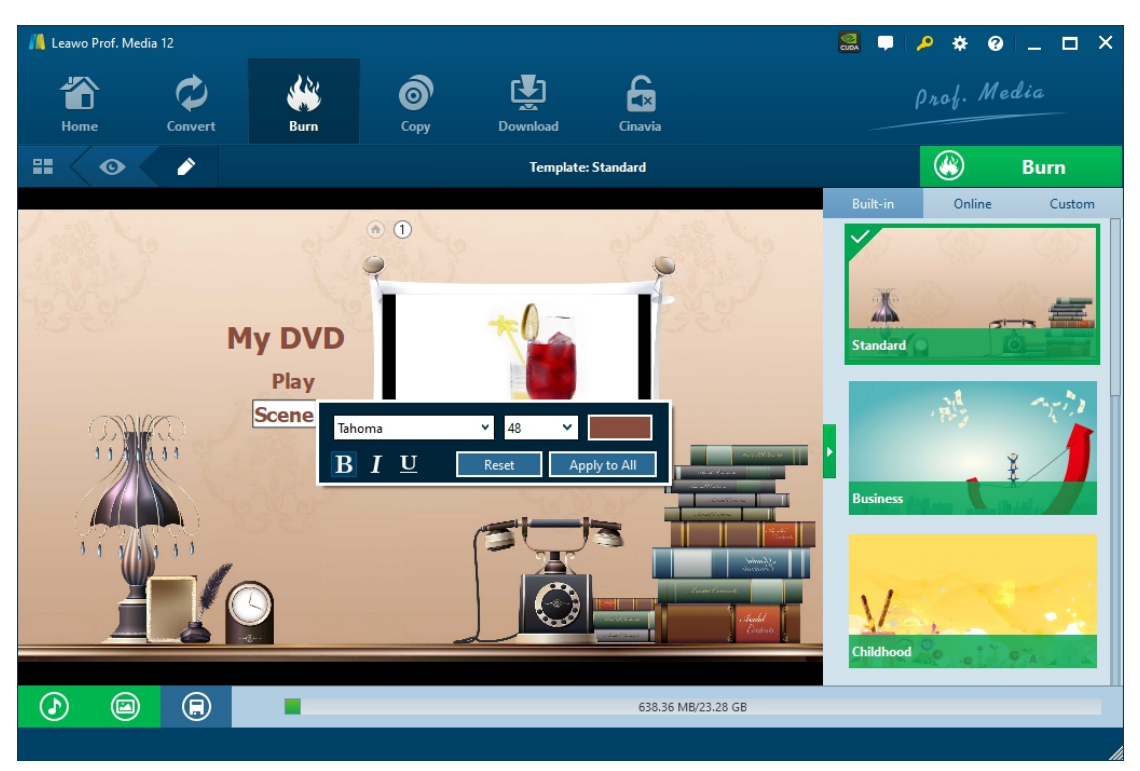

Similar to burning videos to 4K Blu-ray, it's also possible and optional for adding disc menu in photo to 4K Blu-ray burning. The operation is exactly the same as that of adding disc menu for video to 4K Blu-ray burning. Please refer to that part for detailed operation.

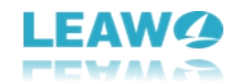

## Step 3: Edit generated photo slideshow

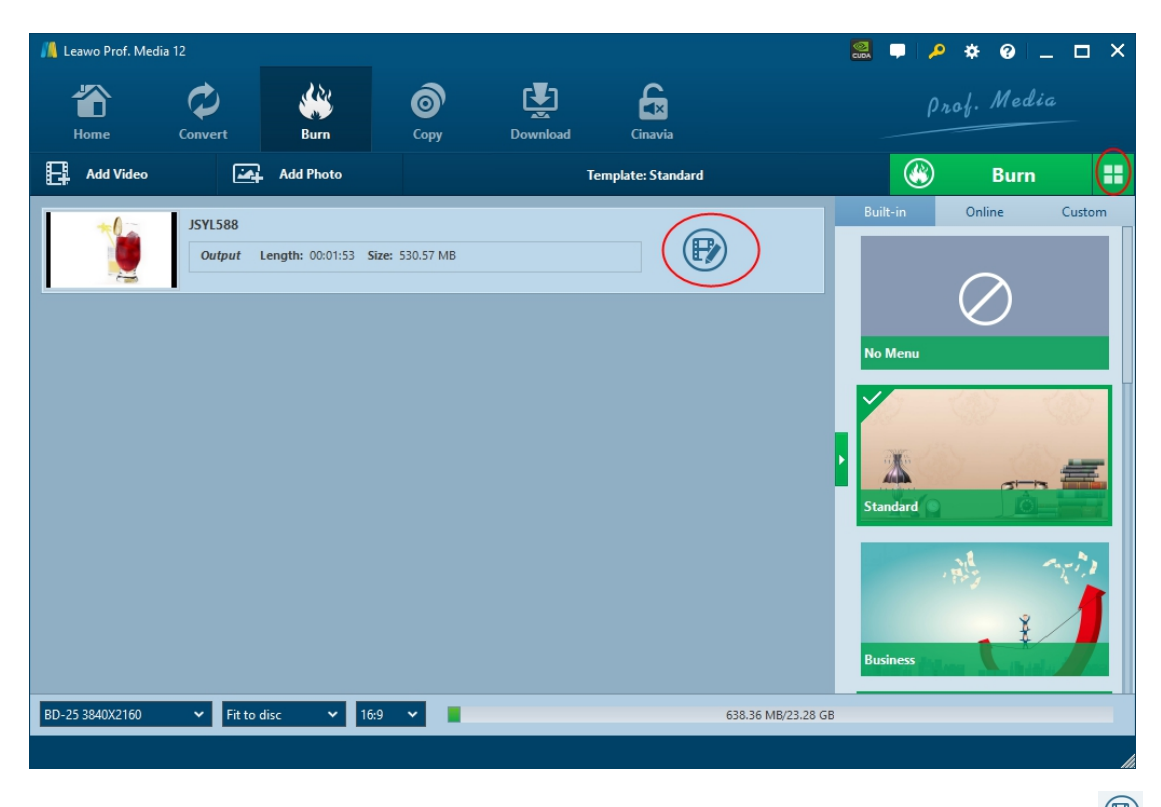

You could edit video and audio of generated photo slideshow video by clicking the edit icon (  ${m \textcircled{B}}$ 

or O) right in every loaded video title.

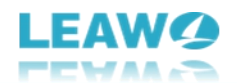

#### Video editing

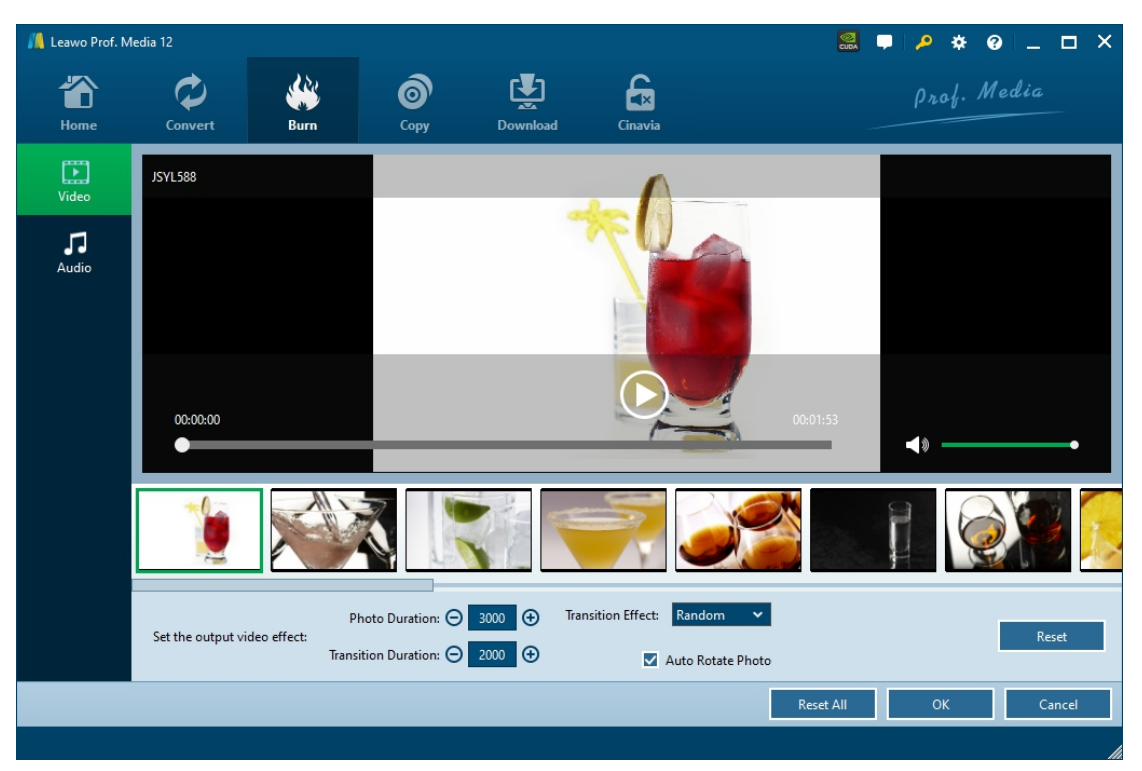

On the "Video" editing panel, you could insert/remove photos, drag photos for order adjusting, set the output video effect including photo duration, transition duration and transition effect, etc.

## Audio editing

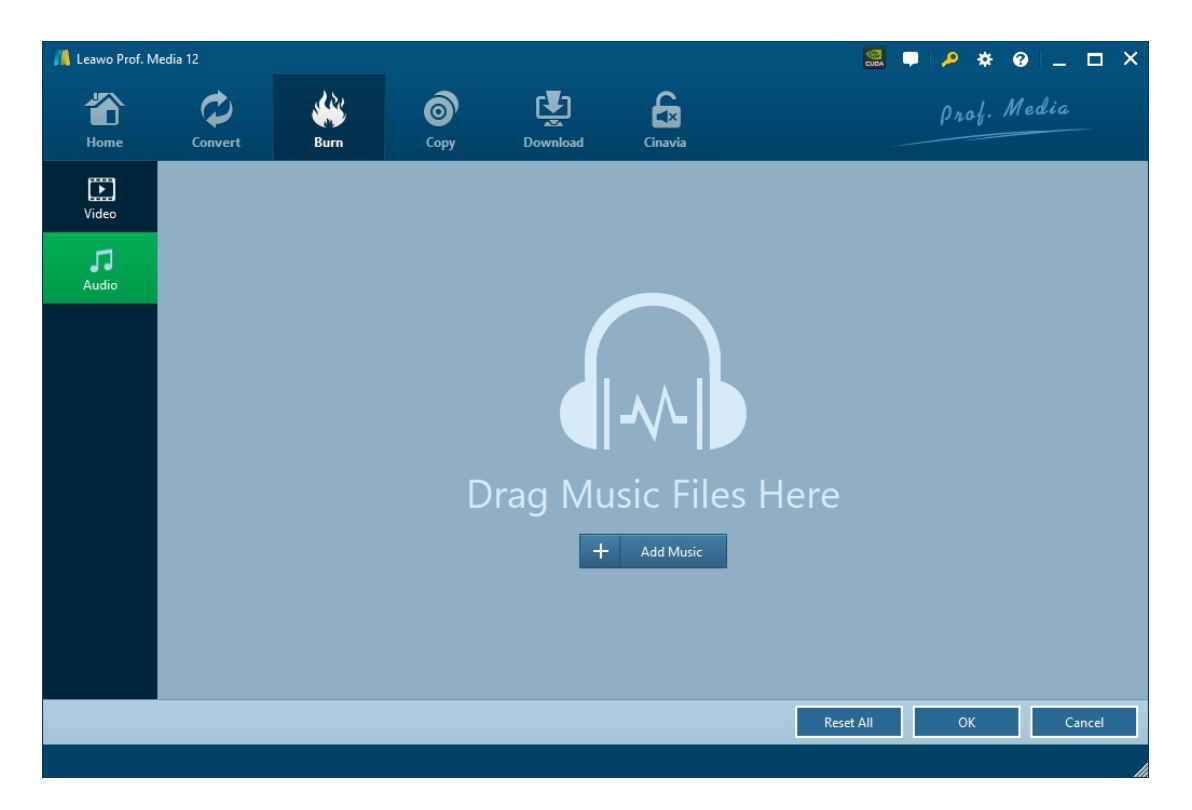

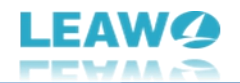

On the "Audio" tab, you could click the "Add Music" button to add background music for generated photo slideshow video, and then set the background music effect like fade in, fade out and loop play, as well as add more background music or delete loaded music. In the end, click "OK" button to save and quit the editing panel.

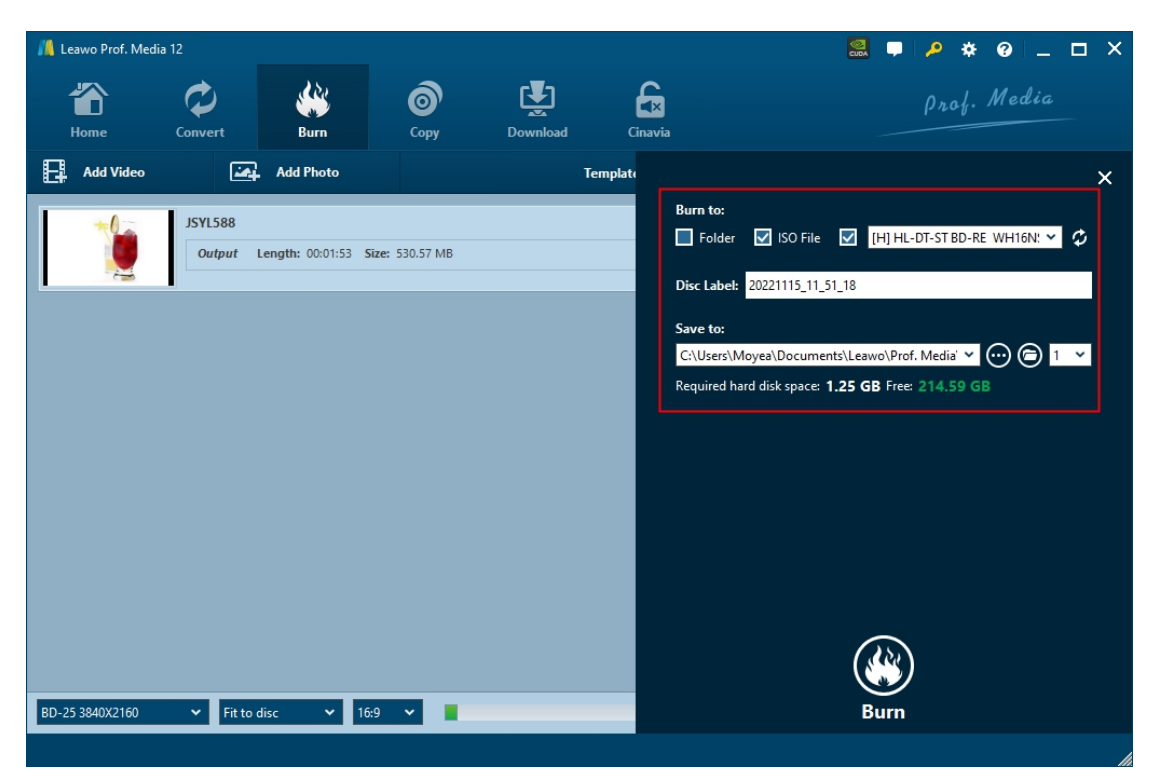

#### Step 4: More photo to 4K Blu-ray burning settings

Now, click the green "Burn" button to call out the burning settings panel, where you need to complete settings including:

- Burn to: Decide what 4K Blu-ray file type you want to create, Folder, ISO Image File, and/or 4K Blu-ray disc. This setting allows multiple choices. If you want to create 4K Blu-ray disc, make sure you have inserted a writable 4K Blu-ray disc into the UHD drive that's connected to your computer.
- **Disc Label**: Give the output 4K Blu-ray file a name.
- Save to: Set a hard drive to handle the 4K Blu-ray burning and save the output 4K Blu-ray photo slideshow. Make sure you have chosen a hard drive that has enough space. You could view required space here.

Right next to the folder icon  $\textcircled$ , you could see a clickable drop-down button, which lets you decide how many 4K Blu-ray disc copies you want to create. This is available only when you have chosen to create 4K Blu-ray disc option under the "Burn to" section.

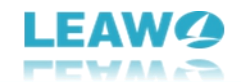

## Step 5: Start burning photos to 4K Blu-ray

| 📕 Leawo Prof. Media | Leawo Prof. Media 12 |            |      |          |         |                                |  |  |  |  |  |
|---------------------|----------------------|------------|------|----------|---------|--------------------------------|--|--|--|--|--|
| Home                | Convert              | Burn       | Сору | Download | Cinavia | Prof. Media                    |  |  |  |  |  |
| Burning             | g                    |            |      |          |         |                                |  |  |  |  |  |
|                     | Process: JSY         | ′L588.m2ts |      | 4%       |         | Remaining time: 00:01:34       |  |  |  |  |  |
|                     | Total                |            |      | 0%       |         | Remaining time: 00:09:41       |  |  |  |  |  |
|                     |                      |            |      |          |         | Carrel                         |  |  |  |  |  |
|                     |                      |            |      |          |         | When All Tasks End: Do Nothing |  |  |  |  |  |

Finally, click the "Burn" button at the bottom of the sidebar to start burning photos to 4K Blu-ray within Leawo UHD Creator. On the "Burning" interface, you could view the entire burning process and set after-done operation at the bottom right corner.

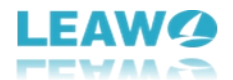

## How to Set Leawo UHD Creator

If you have any problem in using Leawo UHD Creator or any other module of Leawo Prof. Media, you could directly contact us or send a feedback, and get quick help from the program.

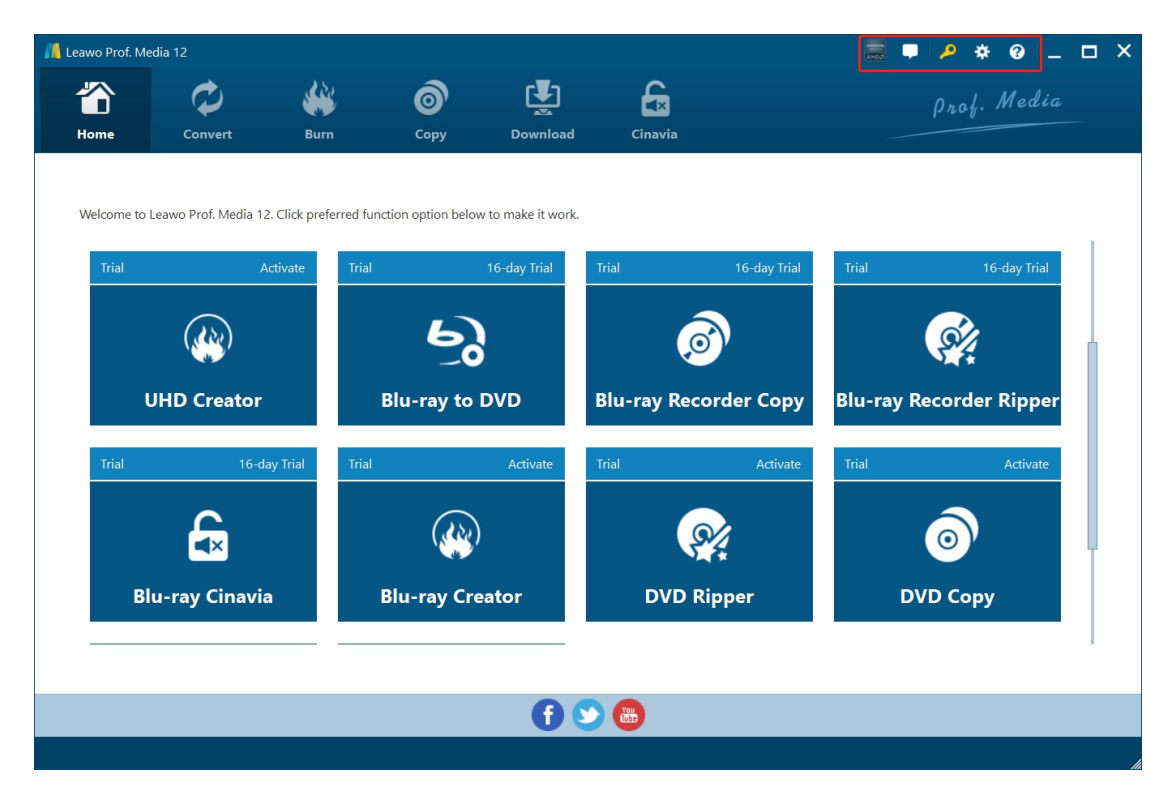

On the top-right corner of Leawo Prof. Media, you could see a few icons, which are described in detail below:

- Feedback: Click the "feedback" icon **L** to send feedback of using Leawo Prof. Media, like advice, review, function need, etc.
- Activation center: Click the "Activation center" icon to enter the Activation Center interface for registering and activating Leawo Prof. Media modules.
- Settings: Click the "Settings" icon to set Leawo Prof. Media, which will be described below in detail.
- Help center: Click the "Help center" icon to get more help from Leawo, like visiting Home page and Tutorial page, sending Bug Report, checking for update, purchasing, registering, rating, etc.

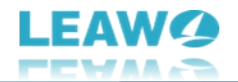

Leawo Prof. Media provides multiple program settings for you to better use this program. You

could click the "Settings" icon to set Leawo Prof. Media, including:

## **General settings**

| 📕 Leawo Prof. Me                  | edia 12                                                             |                                                           |                                                           |                                                     |                       |                                                                           | 🧱 🗭 🔌 🏶 🖉 🗕 🗆 🗙                                                                                                    |
|-----------------------------------|---------------------------------------------------------------------|-----------------------------------------------------------|-----------------------------------------------------------|-----------------------------------------------------|-----------------------|---------------------------------------------------------------------------|----------------------------------------------------------------------------------------------------|
| Home                              | Convert                                                             | Burn                                                      | <b>о</b><br>Сору                                          | Download                                            | Cin                   | avia                                                                      | Prof. Media                                                                                                    |
| Welcome to<br>Trial<br>Trial<br>B | Leawo Prof. Media 12<br>A<br>WHD Creator<br>16-da<br>Lu-ray Cinavia | 2. Click preferred fur<br>ctivate Trial<br>ay Trial Trial | nction option below<br>Blu-ray to D<br>QQ<br>Blu-ray Crea | to make it work.<br>16-day Trial<br>DVD<br>Activate | Trial<br>Blu<br>Trial | Settings<br>General<br>Conversion<br>Copy & Burn<br>Performance<br>Others | <ul> <li>★ ×</li> <li>UI Language</li> <li>Choose your language English ✓</li> <li>✓ Hide titles shorter than 60s</li> <li>✓ Allow prompt tone when task completes</li> <li>✓ Enable UHD drive detecting ③</li> <li>Can't find your language? <u>Get More Info</u></li> </ul> |
|                                   |                                                                     |                                                           |                                                           | 0                                                   | 2                     |                                                                           | Default OK Cancel Apply                                                                                                    |

On the "General" tab, you could set program UI language and other settings.

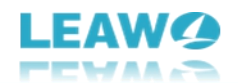

## **Conversion settings**

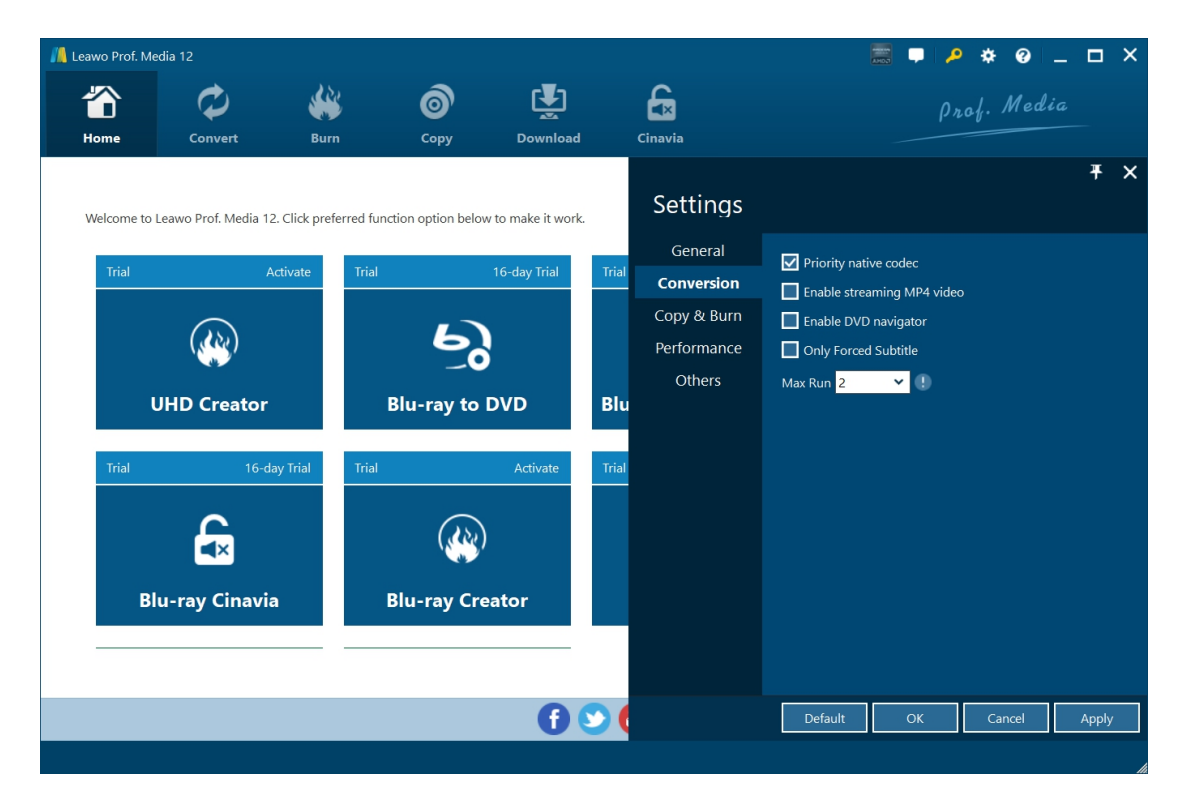

On the "Conversion" tab, choose to enable Priority native codec, streaming MP4 video, DVD navigator, max run, etc.

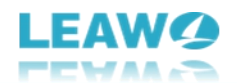

## **Copy & Burn settings**

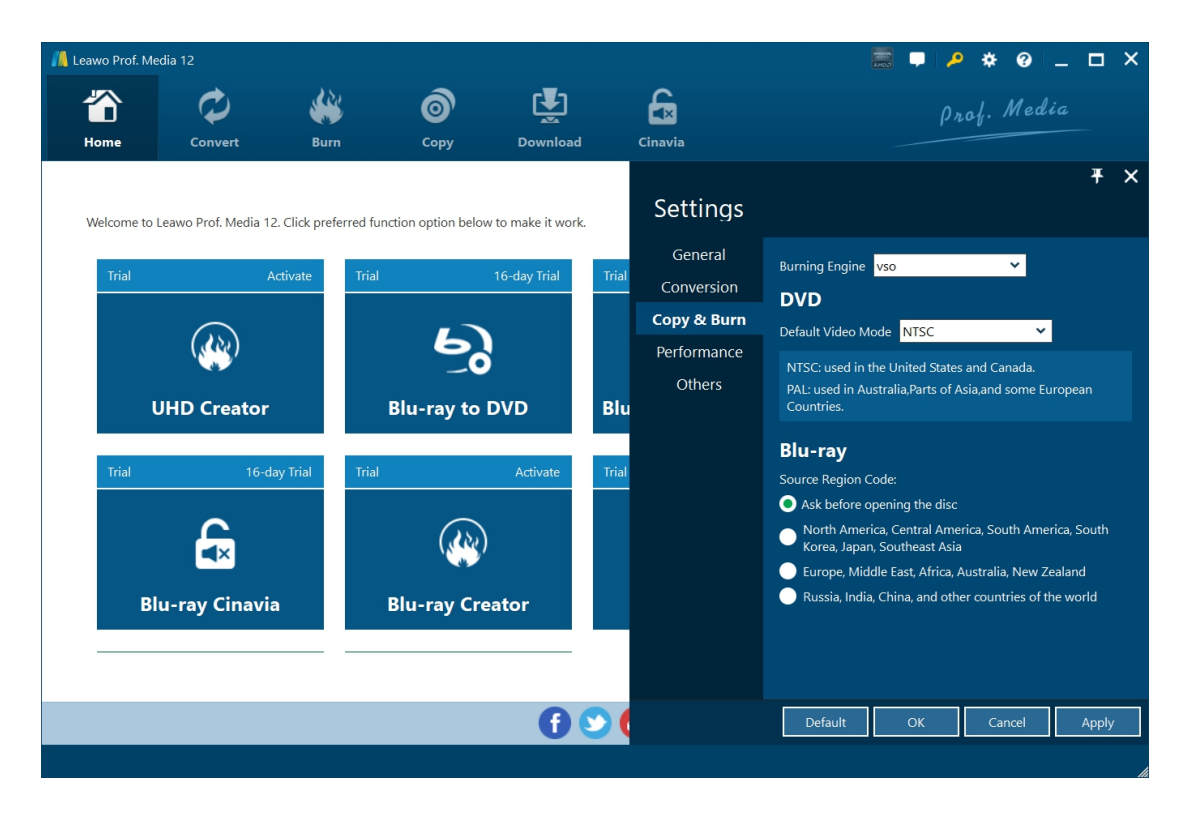

On "Copy & Burn" tab, set Burning Engine, default video mode for DVD, source Blu-ray region code, etc.

![](_page_26_Picture_0.jpeg)

# Performance settings

| 📕 Leawo Prof. M              | ledia 12                                                               |          |                                                               |                                                         |                       |                                                                           |                                                                                                    | • •    | 0         |                     | × |
|------------------------------|------------------------------------------------------------------------|----------|---------------------------------------------------------------|---------------------------------------------------------|-----------------------|---------------------------------------------------------------------------|----------------------------------------------------------------------------------------------------|--------|-----------|---------------------|---|
| The Home                     | Convert                                                                | Burn     | Сору                                                          | Download                                                |                       | Cinavia                                                                   |                                                                                                    | rof. 1 | Media     |                     |   |
| Welcome to<br>Trial<br>Trial | o Leawo Prof. Media 12<br>A<br>UHD Creator<br>16-da<br>Clu-ray Cinavia | ay Trial | nction option below to<br>10<br>Blu-ray to D<br>Blu-ray Crear | o make it work.<br>6-day Trial<br>VD<br>Activate<br>tor | Trial<br>Blu<br>Trial | Settings<br>General<br>Conversion<br>Copy & Burn<br>Performance<br>Others | CPU Core 12<br>CPU Core 12<br>CPU Enable Hardware Decode<br>GPU Core Finable GPU Acceleration<br>AMD Radeon(TM) Graphics<br>31.0.120029 6-23-2022<br>Support H264 And H265 |        | More Info | <b>۳</b><br>rrmatic | × |
|                              |                                                                        |          |                                                               | ()                                                      | 2                     |                                                                           | Default OK                                                                                                    | Car    | ncel      | Apply               |   |

On "Performance" tab, set CPU core, choose to enable hardware decode, and choose GPU acceleration.

![](_page_27_Picture_0.jpeg)

## **Others settings**

![](_page_27_Picture_2.jpeg)

On "Others" tab, set external subtitle position, default encoding, screenshot saving directory and format, automatic update, etc.